# Redeeming the voucher credits

To redeem their voucher, your customers can simply enter their issued voucher code during checkout. (see figure below)

| ITEM NAME             | QUANTITY | PRICE            |          |
|-----------------------|----------|------------------|----------|
| Video                 | 1        | \$2.00           | $\Theta$ |
|                       |          | Subtotal: \$2.00 |          |
|                       |          | Tax: \$0.30      |          |
|                       |          | Total: \$2.30    | 0        |
| C46C92925F4 App       | ly       |                  |          |
| Payment Method: PayPa | I •      |                  |          |
| Checkout with PayPal  |          |                  |          |
| VISA PayPar           |          |                  |          |

After applying the voucher, the system will inform the user and show the credits remaining (if any).

See the following screenshots for examples:

#### Items in Your Cart

| /ideo                                         | 1                                       | \$0.00        | $\Theta$ |
|-----------------------------------------------|-----------------------------------------|---------------|----------|
|                                               |                                         | Total: \$0.00 | 0        |
| nter Voucher Code                             |                                         |               |          |
| Appl                                          | ly                                      |               |          |
|                                               | a sofully applied                       |               |          |
| ne voucher was succe                          | essiuny applied.                        |               |          |
| he voucher was succe<br>he current voucher ha | s \$3 remaining.                        |               |          |
| he voucher was succe<br>he current voucher ha | essituity applied.<br>Is \$3 remaining. |               |          |
| ne voucner was succe<br>he current voucher ha | essiuny applied.<br>Is \$3 remaining.   |               |          |
| ayment Method: PayPa                          | al                                      |               |          |

#### Items in Your Cart

|                          | QUANTITY | PRICE            |          |
|--------------------------|----------|------------------|----------|
| Video                    | 1        | \$4.97           | $\Theta$ |
|                          |          | Subtotal: \$4.97 |          |
|                          |          | Tax: \$0.75      |          |
|                          |          | Total: \$5.72    | 0        |
| The second second second |          |                  |          |

When payment has been complete, the plugin will automatically deduct the purchase cost from the total voucher credit.

When all of the voucher's credit has been exhausted, the plugin will set the voucher status to "Redeemed". Otherwise the status will remain as "Issued".

Your Issued Vouchers Are Listed Below

| Bull | Actions 💌 | Apply             |                             |            |                       |                   | 107 items  | « «      | 1 of 6 > » |
|------|-----------|-------------------|-----------------------------|------------|-----------------------|-------------------|------------|----------|------------|
|      | ID •      | Voucher<br>Code   | Voucher<br>Name             | Product ID | Transaction<br>ID     | Customer<br>Email | Date       | Time     | Status     |
|      | 124       | 526DA5F6A6<br>84D | B Sharp<br>Piano<br>Lessons | 12         | 3FR95134JT<br>5254003 |                   | 2013-10-27 | 23:47:02 | Issued     |
|      | 123       | 5269E5FB5<br>DE0E | B Sharp<br>Piano<br>Lessons | 12         | 41S72648N6<br>524150U |                   | 2013-10-25 | 03:31:07 | Issued     |
|      | 122       | 5269DE134<br>77AA | B Sharp<br>Piano<br>Lessons | 12         | 3SS275938<br>H856691N |                   | 2013-10-25 | 02:57:23 | Redeemed   |
|      | 121       | 52266E1D5<br>D99E | B Sharp<br>Piano<br>Lessons | 12         | 357531132G<br>628824U |                   | 2013-09-03 | 23:17:49 | Issued     |

### When the Cart Total is Zero After Applying a Voucher

If during checkout, your customer's voucher has more credits than the total value of the cart, then their shopping cart total will become \$0 after applying the voucher.

| ITEM NAME                             | QUANTITY | PRICE               |          |  |  |
|---------------------------------------|----------|---------------------|----------|--|--|
| Audio (mp3) Test Product              | 1        | \$0.00              | $\Theta$ |  |  |
|                                       | То       | t <b>al:</b> \$0.00 | <b>8</b> |  |  |
| «Continue Shopping                    |          |                     |          |  |  |
| Enter Voucher Code                    |          |                     |          |  |  |
| Apply                                 |          |                     |          |  |  |
| The voucher was successfully applied. |          |                     |          |  |  |

The current voucher has \$14.06 remaining.

In this case, the plugin will use a custom checkout form when the user clicks on the checkout button. You can see an example of this custom voucher checkout form below:

Please fill in the following details and hit Confirm Order to complete your order.

| First Name |               |  |
|------------|---------------|--|
| Last Name  |               |  |
| Address    |               |  |
|            |               |  |
|            |               |  |
|            |               |  |
| City       |               |  |
| State      |               |  |
| Postcode   |               |  |
| Country    |               |  |
| Phone      |               |  |
| Email      |               |  |
|            | Confirm Order |  |

After filling in the form, the customers will be redirected to the thank you page where they can receive their download links if applicable. (They will receive the purchase email too)

## Thank You

Thanks for your purchase.

Please see below for your purchase details.

You will also shortly receive an email with your purchase details and any download links if applicable.

You ordered the following items:

Video - http://www.cart-for-digital-products /download.php?file=3xOa%2FCIBW%2FWXhaXv

Total Cost: \$0.00

Transaction ID: 5408348274FCC

You should soon receive a payment receipt and a copy of this download information in

)

your email (